# TRS内容协作平台 TRS WCM

# 在线评论选件

# 用户手册

V7.0

北京拓尔思信息技术股份有限公司 Beijing TRS Information Technology Co., Ltd.

# 版权说明

本手册由北京拓尔思信息技术股份有限公司(以下简称 TRS 公司)出版,版权属 TRS 公司所有。未经出版者正式书面许可,不得以任何方式复制本文档的部分或全部内容。

©北京拓尔思信息技术股份有限公司 版权所有。保留所有权利。

TRS 是北京拓尔思信息技术股份有限公司的注册商标。

### 关于本手册

本文档是在线评论选件的使用文档,包含了常见的操作方法,描述了如何在 TRS WCM V7.0 发布的站点中进行在线评论,以及如何管理新闻评论的具体步骤。

# 读者对象

本手册的读者为 TRS WCM V7.0 在线评论选件的使用者,要求读者至少具备以下知识:

- 熟悉 TRS WCM V7.0 产品的使用
- 熟悉 Microsoft Internet Explorer 的使用
- 熟悉基础的 HTML 置标
- 了解基本的 TRS 置标的撰写方式、TRS 模板的工作方式

本文档不包含该选件的设计和开发内容,或者如何进行二次开发以扩充现有功能到新的功能等问题。

# 用户反馈

TRS 公司感谢您使用 TRS 产品。如果您发现本手册中有错误或者产品运行不正确,或者您对本手册有任何意见和建议,请及时与 TRS 公司联系。您的意见将是我们做版本修订时的重要依据。

| 第1                  | 章 安装在线评论选件                                                                                                    | 1                               |
|---------------------|----------------------------------------------------------------------------------------------------|---------------------------------|
| 1                   | 1 系统安装要求                                                                                                    | 1                               |
|                     | 1.1.1 系统要求                                                                                                    | 1                               |
|                     | 1.1.2 安装准备                                                                                                    | 1                               |
| 1                   | 2 安装步骤                                                                                                    | 1                               |
| 1                   | 3 启动                                                                                                    | 2                               |
| 第 2                 | 章 使用在线评论                                                                                                    | 3                               |
| 2                   | 1 打开在线评论选件                                                                                                    | 3                               |
| 2                   | 2 在模板中加入在线评论置标                                                                                                    | 4                               |
|                     |                                                                                                    |                                 |
| 第3                  | 章 管理新闻评论                                                                                                    | 6                               |
| <b>第3</b><br>3      | <b>章 管理新闻评论</b><br>1 进入管理评论                                                                                                    | <b>6</b><br>6                   |
| <b>第3</b><br>3<br>3 | <ul> <li>章 管理新闻评论</li> <li>1 进入管理评论</li> <li>2 管理评论功能详解</li> </ul>                                                                                    | <b>6</b><br>6<br>7              |
| <b>第3</b><br>3      | <ul> <li>章 管理新闻评论</li></ul>                                                                                                    | <b>6</b><br>6<br>7<br>7         |
| <b>第3</b><br>3<br>3 | <ul> <li>章 管理新闻评论</li></ul>                                                                                                    | 6<br>7<br>7<br>8                |
| <b>第3</b><br>3<br>3 | <ul> <li>章 管理新闻评论</li></ul>                                                                                                    | 6<br>7<br>7<br>8<br>8           |
| <b>第3</b><br>3<br>3 | 章 管理新闻评论         1 进入管理评论         2 管理评论功能详解         3.2.1 设置评论模式         3.2.2 管理新闻评论信息         3.2.3 设置过滤         3.2.4 按月统计                        | 6<br>7<br>7<br>8<br>8<br>0      |
| 第3<br>3<br>3<br>第4  | 章 管理新闻评论         1 进入管理评论         2 管理评论功能详解         3.2.1 设置评论模式         3.2.2 管理新闻评论信息         3.2.3 设置过滤         3.2.4 按月统计         1         章 附录 | 6<br>7<br>7<br>8<br>8<br>0<br>1 |

目 录

# 第1章 安装在线评论选件

# 1.1 系统安装要求

#### 1.1.1 系统要求

- 操作系统:
  - ♦ Windows 2000/2003 Server
  - ◆ Linux (内核版本不低于 2.4.x)
  - ◆ Sun Solaris 8 或以上版本
  - ♦ IBM AIX 5.1 或以上版本
- 应用服务器:
  - ♦ Apache Tomcat 5.0 及以上
  - ♦ IBM WebSphere 6.0 及以上
  - ♦ BEA Weblogic 8.1 及以上
- 数据库:
  - ◆ MS SQL Server 2000 SP3 及以上
  - ◆ Oracle 9i 及以上
  - ◆ MySQL5.0 及以上
  - ♦ Sybase 12.5 及以上
  - ◆ DB2 9.1 及以上

#### 1.1.2 安装准备

如果与 TRS WCM V7.0 协同使用,请先安装 TRS WCM V7.0 产品。

#### 1.2 安装步骤

在线评论选件的安装步骤与 TRS WCM V7.0 的安装步骤基本相同,这里不再赘述。详细步骤说明 见《TRSWCM7.0 选件用户安装手册》。

# 1.3 启动

启动评论选件部署的目标服务器的服务即可。

# 第2章 使用在线评论

# 2.1 打开在线评论选件

进入 TRS WCM V7.0 主操作界面后,可以在菜单上找到在线评论选件的入口,第一次使用该选件时,需要通过这个入口进入选件页面进行设置。

|   | 选件(2) | 帮助  | (H) |   |      |    |
|---|-------|-----|-----|---|------|----|
|   | 内容互动  |     |     | × | 问卷调查 |    |
|   | 社会化内  | 容管理 |     |   | 在线评论 |    |
| ÷ | 智能信息  | 处理  |     |   |      | ÉF |

图 1 从菜单进入选件页面

在打开的 WCM V7.0 后台管理页面中,点击左侧导航树上的"选件"—>"内容互动"进入内容互动选件开启页面,如图:

| 日 🕡 系统管理        | 序号 | 名称   | 选件的目标地址                             | 操作               |
|-----------------|----|------|-------------------------------------|------------------|
| ∃ 鳥寄告答理         | 1  | 问卷调查 | http://127.0.0.1:8081/poll/ (测试)    | 关闭选件 设置参数        |
| ∃ <b>□</b> ,itt | 2  | 在线评论 | http://localhost:8081/comment/ (测试) | 关闭选件 设置参数 同步栏目信息 |
|                 |    |      |                                     |                  |
| - 🗋 问卷调查        |    |      |                                     |                  |
|                 |    |      |                                     |                  |
|                 |    |      |                                     |                  |

图 2 进入在线评论选件的开启页面

设置参数:从选件列表中选择在线评论选件,正确填写访问该选件的地址,如图:

|   | 在线评论 http://localhost.8081/comment/ (测试)       | 关闭选件 设置参数 同步栏目信息 |
|---|------------------------------------------------|------------------|
| ( | ④ TRS WCM 对话框                                  |                  |
|   | 修改参数设置                                         |                  |
|   | 访问地址:http://localhost.8081/comment/*(不趨过250字符) |                  |

图 3 内容互动的入口控制页面

在参数设置页面中点击确定,系统会自动测试填写的地址是否正确,如果不正确,将给出提示。

测试: 如果有早已填好的选件地址,可以直接测试该地址是否可用。

**打开选件:**选件地址设置正确之后,点击"打开选件",此时名称栏中"在线评论"背景变为浅黄 色,表示选件已经开启,如图:

| 序号 | 名称   | 选件的目标地址                                         |
|----|------|-------------------------------------------------|
| 1  | 问卷调查 | http://localhost:8080/trswcm_plugins/poll/ (测试) |
| 2  | 在线评论 | http://192.9.200.9:8088/comment (测试)            |

图 4 在线评论选件已经开启

同步栏目信息:需要定期手动执行把 wcm 中的栏目信息同步到评论选件中。当网站栏目结构基本 稳定下来上线时或者新建较多栏目时需要执行此操作。

# 2.2 在模板中加入在线评论置标

在线评论功能的嵌入是通过在模板中写入置标来实现的。由于评论的对象是新闻,也就是栏目下 发布的文档,因此我们的置标应该写在显示文档的细览模板中。

首先,选择某个要加入新闻评论的栏目,修改栏目的细览模板(当然,还有其他入口可供选择或者 修改模板,这里仅举一例)。

在模板中加入评论的入口,例如加入以下代码:

<A class=texthotline href="<TRS\_COMMENT></TRS\_COMMENT>"><FONT face=宋体 color=#000000 size=2>发布评论</FONT></A>

其中,置标<TRS\_COMMENT></TRS\_COMMENT>代表评论的链接地址,文字"发表评论"是评论入口在页面上的显示文字。保存模板,点击预览模板可以看到已经加入了评论功能,如图:

| 首页->新闻中->评论测试                                                                                                    |        |
|----------------------------------------------------------------------------------------------------|--------|
|                                                                                                    |        |
| 则试评论模板                                                                                                    |        |
| 2010-02-05 01:33:01                                                                                                    |        |
| 一夜北风紧,自己联道:<br>开门雪尚飘。入泥怜洁白,香菱道:<br>匝地惜琼瑶。有意荣枯草,探春道:<br>无心饰萎苕。价高村酿熟,李绮道:<br>年稔府粱饶。葭动灰飞管,李纹道:<br>阳回斗转杓。寒山已失翠,岫烟道:<br>冻浦不闻潮。易挂疏枝柳,湘云道:<br>难堆破叶蕉。麝煤融宝鼎,宝琴道:<br>绮袖笼金貂。光夺窗前镜,黛玉道:<br>香粘壁上椒。斜风仍故故,宝玉道:<br>清梦转聊聊。何处梅花笛?宝钗道: |        |
|                                                                                                    | 新闻来源:  |
|                                                                                                    | 【发表评论】 |

图 5 模板中的评论入口

栏目上的细览模板中加入在线评论的功能之后,我们就可以在栏目下面的文档里发表评论了。我 们可以检验一下,进入该栏目下的文档列表,选择其中一篇进行预览,在预览文档中点击前面加入的 "发表评论",进入到发表评论页面,表示该栏目下的新闻已经支持在线评论功能,如图:

| ■ 您现在的位置: 首页 >> 发表评论                                                                                                    |
|----------------------------------------------------------------------------------------------------|
| 金融にあっていた時まで                                                                                                    |
| 例\`\\\'`'`'''''''''''''''''''''''''''''                                                                                                    |
| 以下留言只代表网友本人观点,不代表本网站观点。                                                                                                    |
| № 2010-02-03 13:49:32 null 发表 IP:192.9.200.9                                                                                                    |
| 测试发表评论2                                                                                                    |
| 🔊 2010-02-03 13:47:56 <b>null</b> 发表 IP:192.9.200.9                                                                                                    |
| 测试发表评论                                                                                                    |
| 本文档共有评论 2 条, [1]                                                                                                    |
|                                                                                                    |
| 请发表您的看法     古发表您的看法     一     一     市     二     市     二     市     二     二      二     二     二     ニ     ニ     ニ     ニ     ニ     ニ     ニ     ニ     ニ     ニ     ニ     ニ     ニ     ニ     ニ     ニ     ニ     ニ     ニ     ニ     ニ     ニ     ニ     ニ     ニ     ニ     ニ     ニ     ニ     ニ     ニ     ニ     ニ     ニ     ニ     ニ     ニ     ニ     ニ     ニ     ニ     ニ     ニ     ニ     ニ     ニ     ニ      ニ     ニ     ニ     ニ     ニ     ニ     ニ     ニ     ニ     ニ     ニ     ニ     ニ     ニ     ニ     ニ     ニ     ニ     ニ     ニ     ニ     ニ     ニ    ニ     ニ     ニ     ニ     ニ     ニ     ニ     ニ     ニ     ニ     ニ     ニ     ニ     ニ     ニ     ニ |
| 用户昵称: (您填写的昵称将出现在评论列表中) 🗌 置名                                                                                                    |
| 请遵纪守法并注意语言文明。发言最多为2000字符(每个汉字相当于两个字符)                                                                                                    |
|                                                                                                    |
| 6770                                                                                                    |
| (发表) (取消)                                                                                                    |
| Powered by TRS ©                                                                                                    |

图 6 发表新闻评论

# 第3章 管理新闻评论

# 3.1 进入管理评论

与 WCM V7.0 的"站点——栏目——文档"的结构相对应,评论的管理也有三种入口,在 WCM V7.0 主操作页面上的操作入口有两个:

● 在操作任务中选择"管理评论"的操作。如图:

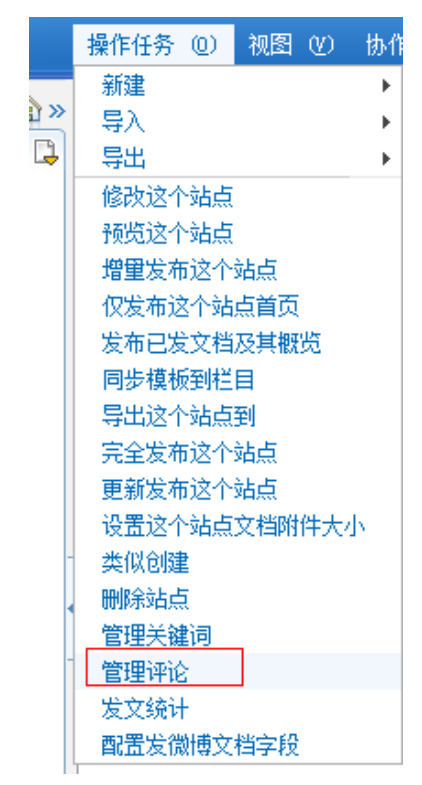

图 7 操作任务上的栏目管理评论

 右侧属性栏与操作面板。当前操作对象为站点、栏目或者文档时,在其相应的操作面板中可 以找到"管理评论"操作。参见下图:

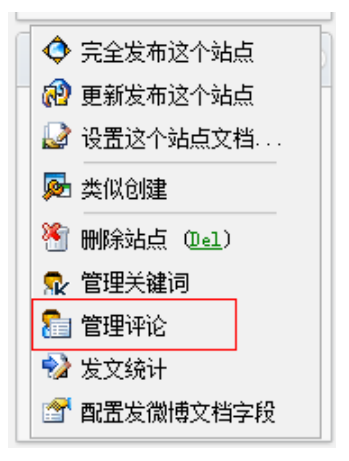

图 8 文档管理评论入口

点击进入之后,可以看到管理评论的主页面,如图:

| 待审评论 | (7) 已审评论 (45) 已删评论 (59) 文档评论管理 设置过速 按月统计       |                 |           |
|------|------------------------------------------------|-----------------|-----------|
| □ 演示 | 站点 >> 评论测试 [刷新]                                |                 |           |
|      |                                                |                 |           |
| 共 7  | <u>፟</u>                                       |                 | 1         |
| 序 号  | 所有等待审核的评论                                      | 操作              | <u>全选</u> |
| 1    | sdf(asd)于 2009-11-16 10:58:24 在 192.9.200.9 发表 |                 |           |
|      | 相关文档: testComment                              | 通过 删除           |           |
|      | sdfsdfsdf                                      |                 |           |
| 2    | asd于 2009-11-16 10:57:12 在 192.9.200.9 发表      |                 |           |
|      | 相关文档: testComment                              | 通过 删除           |           |
|      | asdfsadfd                                      |                 |           |
| 3    | 匿名用户 于 2009-11-13 10:07:26 在 192.9.200.9 发表    |                 |           |
|      | $1 \rightarrow 2 \rightarrow 2 P$              | 278-2-4 nnd e 🛆 | _         |

#### 图 9 管理评论主页面

但是,从不同的入口进去,所管理的评论也是不同的。从站点进去管理的是整个站点的新闻评 论,从栏目进去管理的是该栏目及其所有子栏目下文档的新闻评论(如果发现没有子栏目的评论信息, 请在 wcm 后台设置评论的入口中执行"同步栏目信息"操作),而单篇文档进去则只能看到对这篇文档 的评论。

#### 3.2 管理评论功能详解

#### 3.2.1 设置评论模式

系统定义的评论控制模式有四种,分别为:禁止、审查、过滤、放开、过滤并删除。设置入口在文 档评论管理页面的右上角,如图:

|               | 文档评论管理   | 设置过滤   | 按月统计                      |
|---------------|----------|--------|---------------------------|
|               |          |        | 当前审核模式:放开 <mark>修改</mark> |
|               |          |        |                           |
|               |          | 图 10   | 设置评论模式                    |
| <b>上:</b> 用户拣 | 是交评论后,会看 | 到如下提示信 | 言息(如图):                   |

| 🚰 http://192.9.200.153:8080/comment/comment - Microsoft Internet Explorer |       |
|---------------------------------------------------------------------------|-------|
| *                                                                         | ×     |
| 抱歉,此次评论的发言功能已被管                                                           | 理员禁止! |
| 点击 <u>此处</u> 返回                                                           |       |
|                                                                           |       |

#### 图 11 禁止新闻评论

**审查:**用户提交的评论会直接进入到管理评论的待审页面,管理员审查通过之后才会显示在评论页面。

**过滤**:用户提交的评论如果含有设置了过滤的词汇,则该评论会留待审查,而不含有过滤词汇,则会直接发表到评论页面。

放开:用户提交的任何评论都会直接发表到评论页面。

过滤并删除:用户提交的评论内容中,如果包含过滤的词汇,则直接删除此评论,不会发布到页面上。

建议的审核设置方式为:首先设置站点下的审核方式为"过滤",这样站点下所有栏目和文档的审核 权限都为此过滤审核方式,设置完毕站点的审核方式不再变动。然后对特殊栏目进行特殊设置。

#### 3.2.2 管理新闻评论信息

系统对新闻评论信息进行分类管理,分成待审、已审、已删。其中只有已审的评论信息才会发表 在评论页面上。

**待审**:管理员可以进行的操作有:通过/删除,可以逐条审核,也可以选择多个一起审核,如果通过,则评论发表。

已审:管理员可以删除,删除后该评论将不再显示在评论页面。

**已删**:管理员可以让其重新通过,发表在评论页面上。如果在已删的页面上对评论进行删除,则 评论将彻底从数据库删除,不再出现在评论的任何一个管理页面里。

此外,对于栏目和站点来说,它可能管理的是多篇新闻的在线评论。为了管理方便,栏目和站点 的评论管理中设置了新闻管理,如图:

| 待审评论(1) 已审评论(1) 已删评论(1) 新闻管理 设置过滤 按月统计 |    |      |              |
|----------------------------------------|----|------|--------------|
| ■ 演示站点 >> 财经新闻                         |    |      | 禁止           |
| 标题                                     | 已审 | 待审 已 | 「「「「「」」 常用操作 |
| 1 《南风窗》:凭啥说中国在走上坡路?                    | 1  | 1    | 1 删除         |
|                                        |    |      | 1            |
|                                        |    |      |              |

#### 图 12 新闻管理页面

在这个页面的列表中,显示了每一条新闻各类评论信息的数目。并且,点击这些数据,可以分别 进入新闻已审、待审、已删评论信息的管理页面,例如点击上图中已审列中数字"1",可以进入该文 档的已审评论列表,如图。如果点击常用操作中的删除,则这篇新闻当前所有的各类评论信息都将彻 底删除,同时值得注意的是,再一次进入该新闻的评论管理时,其评论模式将根据上下文环境(即该新 闻所在栏目或者站点的评论模式)获取默认值。

| ]http://192.9.200.114:8080 - 评论浏览 - Hicrosoft Internet Explorer |      |    | _][          |  |
|-----------------------------------------------------------------|------|----|--------------|--|
| 己审评论                                                            |      |    |              |  |
| 列出所有已经通过审查的评论                                                   |      |    |              |  |
| 全选反选删除                                                          | 共 1  | 条  | 1            |  |
| 1 匿名用户 于 2005-12-30 13:57:28 在 192.9.200.43 发表                  |      | 删除 | <del>,</del> |  |
| 相关新闻:《南风窗》:凭啥说中国在走上坡路?(属于主题:我的测试主题)<br>就是呀                      |      | □迭 | 中            |  |
|                                                                 | ++ 1 | 友  | 1            |  |
|                                                                 |      | 45 | •            |  |
|                                                                 |      |    |              |  |
|                                                                 |      |    |              |  |

#### 图 13 单篇新闻的已审评论

#### 3.2.3 设置过滤

过滤词汇是由管理员设置的、可管理的一类特殊词汇。它们一般用来检验评论内容是否包含一些 不被允许的信息,例如一些政治敏感词汇、不雅用语等等。评论中包含这些词汇时,会用红色标识出 来,提醒管理员,如图:

| # | 5 | <u>ዱ</u>                                      |
|---|---|-----------------------------------------------|
|   | _ | Ψ                                             |
| 序 | 号 | 所有已经审核的评论                                     |
| 1 | L | 匿名用户 于 2005-12-29 14:48:31 在 192.9.200.153 发表 |
|   |   | <b>相关新闻:</b> 2002式汽车号牌亮相"搞笑车号"出炉              |
|   |   | 法轮功                                           |
| 2 | 2 | 匿名用户 于 2005-12-29 14:47:27 在 192.9.200.153 发表 |
|   |   | 相关新闻: 国税局:银行处置不良资产没有税收优惠                      |
|   |   | 不是吧                                           |
|   | } | 匿名用户 于 2005-12-29 14:47:18 在 192.9.200.153 发表 |
|   |   | 相关新闻: 国税局:银行处置不良资产没有税收优惠                      |
|   |   | 法论功                                           |
| 4 | L | 匿名用户 于 2005-12-29 14:47:07 在 192.9.200.153 发表 |
|   |   | 相关新闻: 国税局:银行处置不良资产没有税收优惠                      |

图 14 过滤词汇红色显示

另外,如果评论设置为过滤模式,则含有过滤词汇的评论不能直接发表,而会进入待审评论列表 等待管理员核查。

过滤词汇可以进行管理,如图:

| 待审评        | 论 (7)  | 仑 (60) 🕇 | 2   「 设置过渡    按月统计 |                          |
|------------|--------|----------|--------------------|--------------------------|
| <b>二</b> 这 | 滤词汇表   |          |                    |                          |
|            |        |          |                    |                          |
| 共          | 3 条    |          |                    | 1                        |
| 席号         | 词汇     | 类别       | 说明                 | 操作                       |
| 1          | 不雅     | 不雅用语     | 测试                 | 编辑 禁用 删除                 |
| 2          | 法轮功    | 未分类      |                    | 编辑 禁用 删除                 |
| 3          | 毛泽东;泽东 | 政治敏感     |                    | 编辑 禁用 删除                 |
|            |        |          | [添加新词汇] [禁]        | <mark>用所有]</mark> [启用所有] |

图 15 管理过滤词汇

如上图所示,对于每一条过滤词汇,我们可以进行编辑、禁用、启用和删除操作。过滤词汇需要 启用才能更真正发挥效用。根据实际情况,我们可以添加自己的过滤词汇,点击"添加新词汇",如 图:

| 🔲 添加过滤词汇    | 表信息 |         |                              |  |
|-------------|-----|---------|------------------------------|--|
| ┌── 过滤词汇信息- |     |         |                              |  |
|             |     |         |                              |  |
|             | 词汇: | 大胆地     | *(请勿输入'%'和'*',可以使用':'间隔多个词汇) |  |
|             | 说明: |         |                              |  |
|             | 类别: | 「不雅用语 ▼ |                              |  |
|             |     | 政治敏感    |                              |  |
|             |     | 其他      |                              |  |
|             |     | 取消      |                              |  |

图 16 添加新的过滤词汇

添加新词汇时,要注意输入框旁边的提示信息,避免输入无效的字符。一条过滤词汇可以包含多 个词语,不同词语之间用分号";"间隔。过滤词汇还可以选择类别。

#### 3.2.4 按月统计

系统提供按月组织的信息察看,方便管理员了解该评论管理区的评论和新闻的统计信息,如图。

| 待审评论 (7) 已审评论 (49) | 已開评论 (60) 文档 | 邹评论管理 设置过滤 | 按月續计 |  |
|--------------------|--------------|------------|------|--|
| 按月组织的统计信息 [刷新]     |              |            |      |  |

| 日期         | 发表的评论数 | 人工审核的评论数 | 新増的文档数 | 查看次數 |
|------------|--------|----------|--------|------|
| 2010.02.02 | 5      | 0        | 3      | 11   |
| 2010.02.03 | 14     | 2        | 94     | 421  |
| 2010.02.05 | 5      | 0        | 26     | 35   |
| 合计         | 24     | 2        | 123    | 467  |

#### 图 17 按月统计页面

以天为单位,统计的数字主要包括:

发表的评论数: 当天评论系统接收到的评论数。

通过的评论数: 当天管理员由评论管理平台执行"通过"的评论数。

新增的新闻数:当天评论系统增加的新闻数,即评论者当天又对多少篇新的文章发表了评论。

**查看次数:** 当天评论列表被察看的次数, 直观地说, 就是评论者点击类似"发表评论"链接形式的入口的次数。

管理员可以在右下角设置自己的查询时间,察看自己想要的信息,如图:

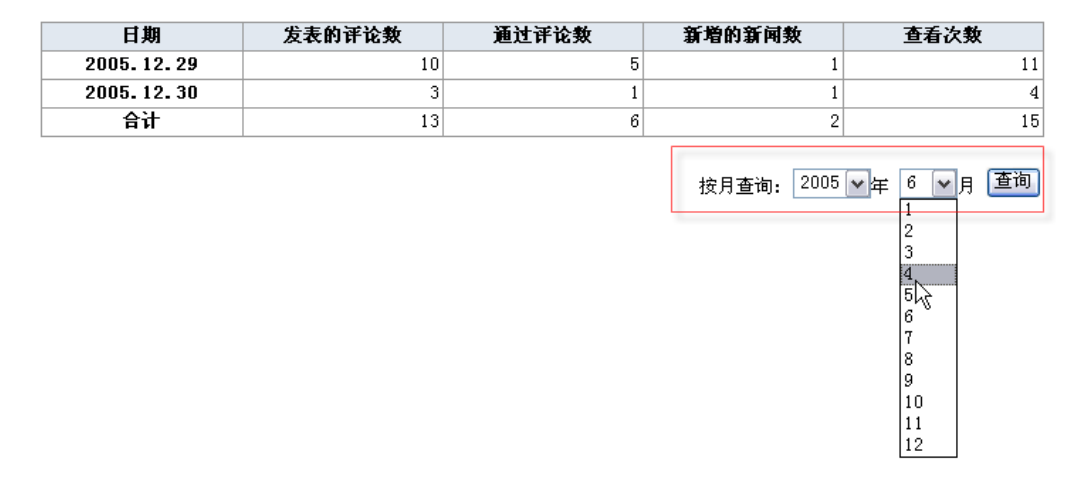

图 18 统计信息检索

# 第4章 附录

#### 4.1 FAQ

#### 1. 提供的示例在哪?

答:在选件安装目录/example\_templates/comment/comment\_template.rar中。

#### 2. 怎样在 WCM V7.0 的发布(或者预览)页面中,直接嵌入一个评论发表的提交框?

答: 主要利用在模板配置评论相关的置标完成该功能,可以有两种方式达到此效果,一种方式是直接在模板中加入一个 form 元素,同时定义相关的验证脚本(例如需要验证评论的内容是否为空等): 具体的使用示例请参考示例模板中的"form 表单形式无验证码可列出最新的几条评论"模板。

另外一种方式,并不推荐使用,但也是一种合理的使用方法,可参考示例模板中的"iframe 有验证 码可列出最新的几条评论"模板。

利用此方式,置标属性的说明如下:

| 项目             | 意义     | 意义 是否可选 |     | 默认值  |
|----------------|--------|---------|-----|------|
|                | 是否显示针对 |         |     |      |
| DISPLAYCOMMENT | 该文档所发表 | Y       | 布尔型 | True |
|                | 的评论    |         |     |      |
|                |        |         |     |      |

注意:

- 当使用 COUNTER 属性时,该属性自动失效(参见关于列出最新发表评论的使用方式);
- 要订制该页面,请按照需要编辑: comment/cn/comment\_post.jsp;

可能的效果:

| 用户昵称:               | (您填写的昵称将出现在评论列表中) 🗖 匿名      |
|---------------------|-----------------------------|
| 请遵纪守法并注意语言          | 文明。发言最多为2000字符(每个汉字相当于两个字符) |
|                     |                             |
|                     | 8652                        |
|                     | 发表 取消                       |
| 评论人:匿名用户<br>测试发表评论2 | 发表时间: 2010-02-03 13:49:32   |
| 评论人:匿名用户<br>测试发表评论  | 发表时间: 2010-02-03 13:47:56   |

图 4 在静态页面重嵌入评论发表的提交框

#### 3. 怎样在 WCM V7.0 的发布(或者预览)页面中,列出针对该文档最新发表的若干条评论?

答: 主要利用在模板配置评论相关的置标完成该功能,下面我们看一个示例,列出最新发表的 3 条评论:

<<u>script src</u>="<TRS\_COMMENT

#### COUNTER='3' CONTENTTYPE='JS' TOPRANGE='TIME'/>">

</script>

利用此方式,置标属性的说明如下:

| 项目             | 含义                          | 是否<br>可选 | 取值范围                 | 默认值  | 备注                                                                                       |
|----------------|-----------------------------|----------|----------------------|------|------------------------------------------------------------------------------------------|
| COUNTER        | 所列条目<br>数                   | Ν        | 自然数                  |      |                                                                                          |
| CONTENTTYPE    | 输出的文<br>本类型                 | Y        | JS<br>XML JS<br>JSON |      | 暂时仅支持JS方式                                                                                |
| TOPRANGE       | 排序方式                        | Y        | TIME HIT             | TIME | 即按发表时间逆<br>序和热评度逆序,<br>暂时仅支持<br>TIME                                                     |
| IPDISPLAYSTYLE | 显示发表<br>者 IP 的方<br>式 (IPv4) | Y        | [0-2]                | 1    | <ul> <li>0:完整显示</li> <li>1:隐藏最后一位</li> <li>2:完全隐藏</li> <li>接受其它值时按<br/>默认值传递。</li> </ul> |
|                | FIELD 获取评论<br>选件的设 Y<br>置属性 |          | APPURL               |      | APPURL:取评论<br>应用的地址                                                                      |
| FIELD          |                             | Y        | VERIFYCODEIMG        |      | VERIFYCODEI<br>MG:取验证码图<br>片生成地址                                                         |

下面是上述示例通过 comment/cn/comment\_post.jsp 可能产生的 JS 输出:

strNodes[nIndex] = new Array(); strNodes[nIndex]["title"] = '标题'; strNodes[nIndex]["userName"] = '发表人'; strNodes[nIndex]["postTime"] = '发表时间'; strNodes[nIndex]["posterIP"] = '发表人 IP'; strNodes[nIndex]["content"] = '内容'; nIndex++;

注意: 可以直接使用其中的两个 Javascript 变量:

- nNum:与当前文档相关的所有评论个数
- nIndex:实际获在页面中列出的评论个数

将此数据发送给客户端后,需要一段 Javascript 控制显示这些数据,可以参考示例模板中的"form 表单形式无验证码可列出最新的几条评论"或"iframe 有验证码可列出最新的几条评论"。

配置好模板后,最后可能生成的效果:

| 用户名: [                            |
|-----------------------------------|
|                                   |
| 提交                                |
| 列出最新的7条共有12条评论。                   |
| 评论人:匿名用户 发表时间:2010-02-05 11:18:34 |
| 测试                                |
|                                   |
| 评论入: 测试 反表时间: 2010-02-05 11:18:24 |
| 测试                                |

图 20 在静态页面中列出最新发表的若干条评论

#### 4. 有内外网两个地址如何方便的设置?

答: 在 WCM 后台管理选件时需要设置一个选件应用的访问地址,该地址也用于 WCM 发布页面时 生成评论提交的目标地址。在一些项目环境下,内外网不能互通。如果设置访问地址为外网的地址, 则不能通过参数测试以致无法完成设置。如果设置为内网地址,则发布后的站点页面上无法完成评 论。

为了解决这个问题,TRS\_COMMENT 置标添加了 APPURL 属性。如果在置标上指定了 APPURL 属性,则以 APPURL 属性为访问地址。这样,可以在设置应用访问地址时填写内网地址,而模板中通过该属性来发布外网地址。

另外,为了使用上的方便还可以在系统设置中添加或设置 COMMENT\_URL 配置项的值,将该值 设置为外网访问的地址。该配置项有值,且没有指定 APPURL 的话,将使用该配置项。